# Accessing Your Delta Dental ERAs

**Northeast Delta Dental** 

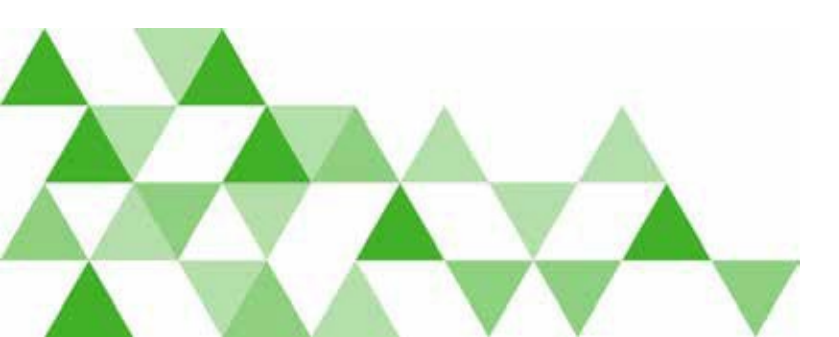

A DELTA DENTAL

# **Benefits to Delta Dental Providers**

- No cost to providers
- Access to ERAs through DentalXChange
- Offers ability to automatically feed 835/ERA transactions to providers' practice management system

# Northeast Delta Dental Remittance Advice

- DentalXChange has the option to download a PDF of the Northeast Delta Dental remittance advice
- This provides payment detail of each claim within the payment in a simplified, user friendly version that providers are used to

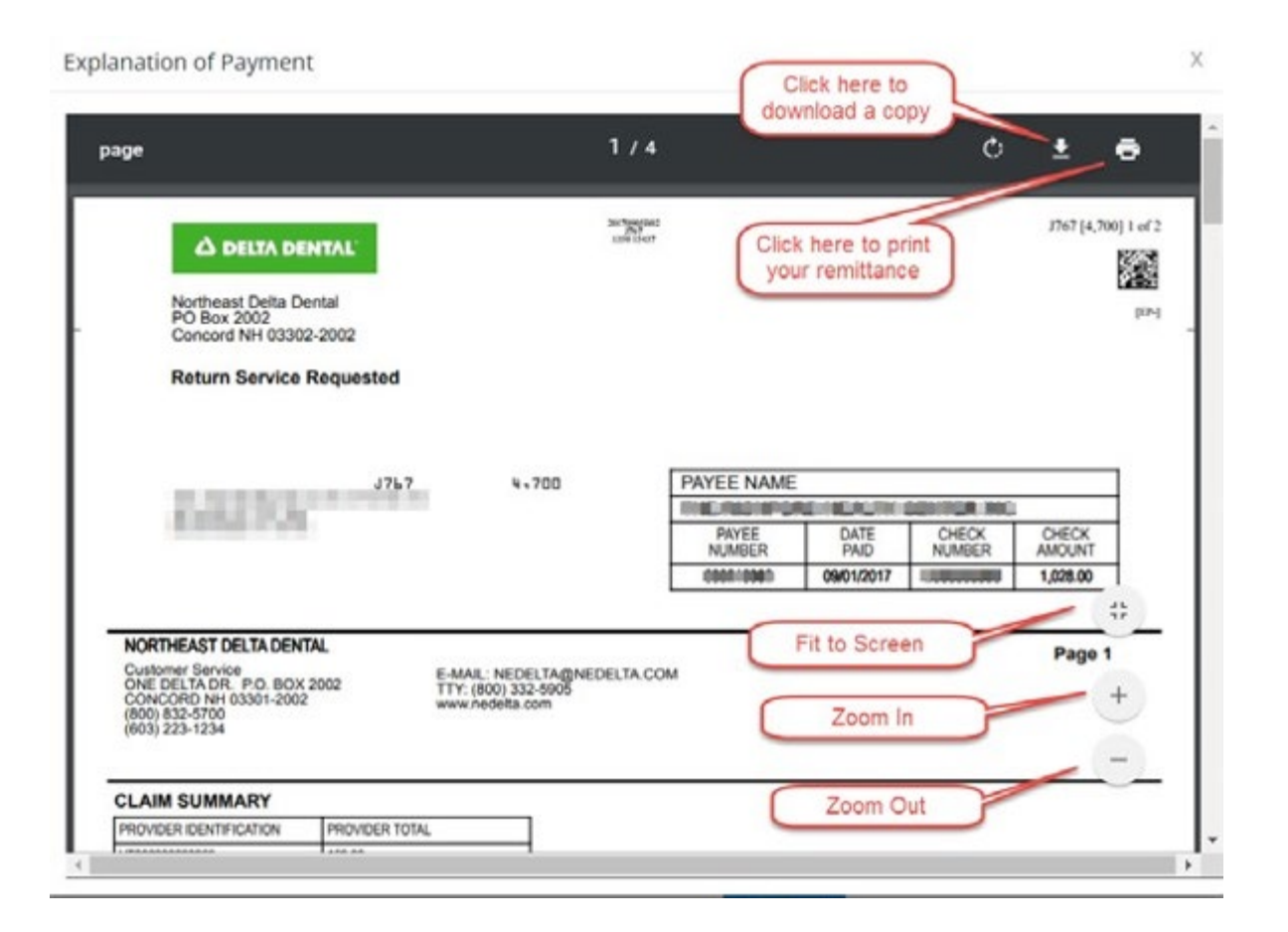

# **Accessing your Delta Dental ERAs**

- Providers log into Northeast
   Delta Dental Benefit Lookup
- Clicks on the link to Access Delta Dental ERAs on DentalXChange

| Home                                      | Fee Schedules                                | Contact Us             | Log Out               |                                                                                                    |
|-------------------------------------------|----------------------------------------------|------------------------|-----------------------|----------------------------------------------------------------------------------------------------|
| IMPORTANT REMIN<br>For a list of examples | DER: To ensure prop<br>s click <u>here</u> . | er claims payment, j   | please contact the Pr | ovider Services department at 1-800-537-1715 ext 1100 before making any dentist and/or office changes or updates.                                           |
| Provider Name:                            |                                              |                        |                       | HEAITH through Click Hara to Benjater for HOW®                                                                                                    |
| Provider State:                           |                                              |                        |                       | ORAL WELLNESS                                                                                                    |
| Provider TIN                              |                                              |                        |                       |                                                                                                    |
| Provider License:                         |                                              |                        |                       | EFTERA Northeast Delta Dental offers Electronic Funds Transfers (EFT) and Electroni<br>Remittance Advice (ERA). Click here to learn more and sign up today! |
| View Subscriber                           | Fligibility                                  |                        |                       | Click here to Access Delta Dental FRAs on DentalXChange                                                                                                    |
| In Tri state Looku                        | Out of Tri state I                           |                        |                       |                                                                                                    |
| Search by Subscrib                        | er ID Number:                                |                        |                       |                                                                                                    |
| OR                                        |                                              |                        |                       |                                                                                                    |
| Search by First Nan                       | ne: Last                                     | Name:                  | Date of Birth:        |                                                                                                    |
|                                           |                                              |                        |                       |                                                                                                    |
| Documents                                 |                                              |                        |                       |                                                                                                    |
| Medicare Opt-out Ac                       | knowledgement Form                           |                        |                       |                                                                                                    |
| Maine - NEDD Claim                        | Payment Direct Depos                         | sit Authorization Form |                       |                                                                                                    |
| New Hampshire - NE                        | EDD Claim Payment Di                         | rect Deposit Authoriza | ation Form            |                                                                                                    |
|                                           |                                              |                        |                       |                                                                                                    |
| Vermont - NEDD Cla                        | aim Payment Direct Dep                       | posit Authorization Fo |                       |                                                                                                    |
| Vermont - NEDD Cla<br>DTC Ortho Treating  | im Payment Direct Dep<br>Dentist Attestation | oosit Authorization Fo |                       |                                                                                                    |

#### **Accessing ERAs on DentalXChange**

- Providers will be redirected to the Delta Dental National Portal and will click the View Delta Dental ERAs button
- By clicking this button, providers will be automatically logged into DentalXChange

| Check an                                                                                                    | and more.                                                                                                    |                                               |                                                                                                    |                            |
|----------------------------------------------------------------------------------------------------|----------------------------------------------------------------------------------------------------|-----------------------------------------------|----------------------------------------------------------------------------------------------------|----------------------------|
| C<br>H<br>H                                                                                                    | elta Dental of dentis<br>ashboard<br>elpfui information for Delta Dental<br>providers.<br>o to dashboard 🖸          | <b>t</b><br>of                                | Your Delta Dental member company:         Intro://www.nedelta.com         800-832-5700         customerservice@nedelta.com |                            |
| Benefits &<br>eligibility search                                                                                                    | Check national<br>ERA                                                                                               | Search<br>claims                              | Submitting claims                                                                                                    | Other helpful<br>resources |
| Check national<br>Delta Dental has partnered with Dent<br>ERA information for the Delta Dental<br>o the Delta Dental national ERA repr | IERA<br>alXChange to provide you access t<br>system. Click the button below to<br>ssitory, hosted by DentalXChange. | View the <u>Frequently Asked</u><br>Questions | View the EFT/ERA.Identifier<br>information and schedule for<br>each Delta Dental company                                   |                            |

#### DentalXChange ERA Search Page

- Quick links to view Delta Dental or All Payers ERAs
- Advanced Search Options

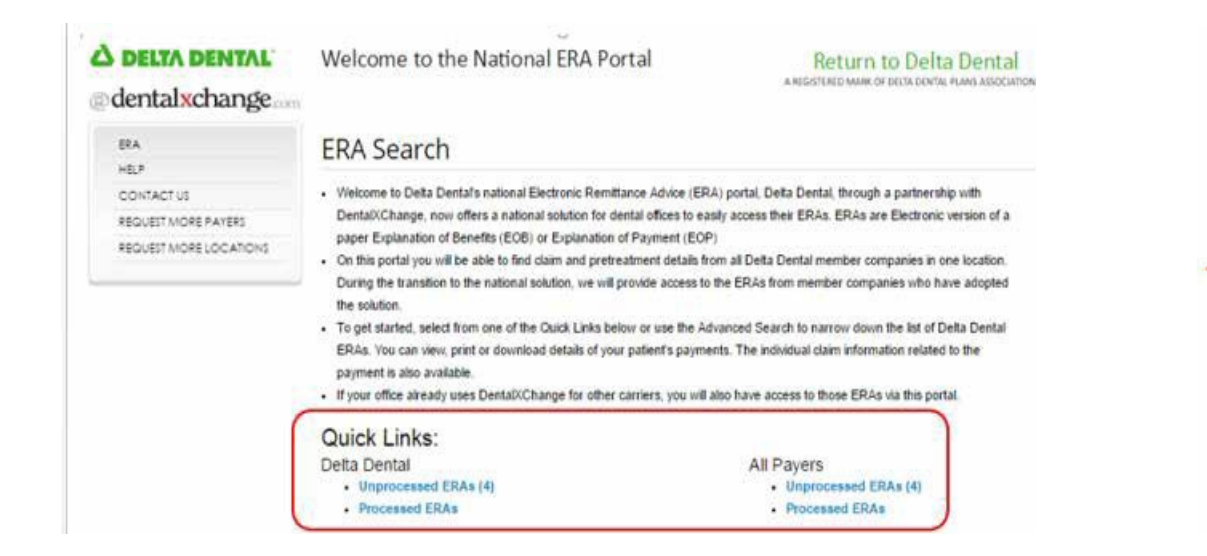

| Payment Information                                                   |                                  |                                                                              |
|-----------------------------------------------------------------------|----------------------------------|------------------------------------------------------------------------------|
| Payee Primary ID                                                      | Payee Secondary ID               | EFT/Check#                                                                   |
| Payee Primary ID                                                      | Payee Secondary ID               | EFT/Chedd                                                                    |
| Process Type                                                          | Payer Name                       | Payment Amount                                                               |
| Unprocessed •                                                         | Payer Name                       | Payment Amount                                                               |
| Process Date                                                          | EFT/Chec                         | k losue Date                                                                 |
| Process Date                                                          | EFT/Ched<br>Payer Claim ID       | t Issue Date<br>*<br>Patient Member ID                                       |
| Process Date  Claim Information  Provider Claim ID  Provider Claim ID | Payer Claim ID<br>Payer Claim ID | Patient Member ID                                                            |
| Process Date                                                          | EFT/Chec                         | Patient Member ID<br>Patient Member ID<br>Patient Member ID<br>Charge Amount |

# DentalXChange ERA List

- Displays list of ERAs Delta Dental only or All Payers
- Action buttons:
  - Display All Payments @
  - Print 🗈
  - Download
  - Claim Payment Summary
  - Explanation of Payment
  - Move to Processed/Unprocessed list
  - Help icon (2)

| DRA<br>HELP<br>CONTACT US | Delta Dental - Unprocessed ERA Summary<br>The below ERAs are unprocessed. ERAs highlighted in red contain Unmatched Claim Payments.<br>Check selected boxes and then elick on et move to processed. |                           |                  |                 |                   |                            |        |                |         |  |  |
|---------------------------|----------------------------------------------------------------------------------------------------|---------------------------|------------------|-----------------|-------------------|----------------------------|--------|----------------|---------|--|--|
| neget men colore          |                                                                                                    | Payer Name                | Received<br>Date | Payment<br>Date | Payment<br>Amount | Primary ID<br>Secondary ID | Claims | Transaction ID | Actions |  |  |
|                           | /                                                                                                    | NORTHEAST<br>DELTA DENTAL |                  | 09/06/2017      | \$418.60          | (and                       | 3      | (              |         |  |  |
| /                         | 8                                                                                                    | NORTHEAST<br>DELTA DENTAL | per un r         | 09/01/2017      | \$1,875.40        | NUMBER OF                  | 13     | -              | 41 B ↓  |  |  |
| (                         | 0                                                                                                    | NORTHEAST<br>DELTA DENTAL |                  | 68/30/2017      | \$1,823.80        | ( descent of the           | 14     |                | 2 B L   |  |  |
|                           | 1                                                                                                    | DELTA DENTAL<br>OF KANSAS | -                | 02/23/2017      | \$129.00          |                            | ţ      | -              | 2 B 1   |  |  |

© 7987-2017 ECH-REALTH GIKOLP, INC. ALL INGHIS RESERVED. | PRIVACY POUCY | ISER ACREEMENT | SECURITY PAPER | 59 (65/9) LOP

#### **DentalXChange ERA Detail**

 To view a Northeast Delta Dental remittance advice, click on the "Explanation of Payment" icon under the Actions column

| ERA<br>HELP<br>CONTACT US | Delta Dental - Unprocessed ERA Summary The below ERAs are unprocessed. ERAs highlighted in red contain Unmatched Claim Payments. Check selected boxes and then click on a move to processed. |                           |                  |                 |                   |                            |        |                |                  |  |
|---------------------------|----------------------------------------------------------------------------------------------------|---------------------------|------------------|-----------------|-------------------|----------------------------|--------|----------------|------------------|--|
| REGULATINGREFATERS        | -                                                                                                    | Payer Name                | Received<br>Date | Payment<br>Date | Payment<br>Amount | Primary ID<br>Secondary ID | Claims | Transaction ID | Actions          |  |
|                           | 0                                                                                                    | NORTHEAST<br>DELTA DENTAL | -                | 09/06/2017      | \$418.60          |                            | 3      | e - 9          | 4 B ▲<br>■ (■) ← |  |
|                           | 0                                                                                                    | NORTHEAST<br>DELTA DENTAL |                  | 09/01/2017      | \$1,876.40        | -                          | 13     | -              | 23               |  |
|                           | ۲                                                                                                    | NORTHEAST<br>DELTA DENTAL | -                | 08/30/2017      | \$1,823,80        | 101000201                  | 14     | 0.0000000      | 284              |  |
|                           | 6                                                                                                    | DELTA DENTAL<br>OF KANSAS | Serie (171       | 02/23/2017      | \$129.00          |                            | 1      | 100000         | @B4              |  |

# Automatic Download of 835 Transaction Record

- DentalXChange has the option to automatically feed 835/ERA transactions to providers' practice management system
- If the provider's practice management system supports the 835 transaction download capability, this option is available at no charge. They will need to contact their practice management software vendor for further information.